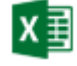

# 2.2 Pivot-Tabelle erstellen

Die Bearbeitung von Pivot-Tabellen wird in der Folge anhand der Befehle aus dem ME-NÜBAND der Version *Excel 2019* erklärt oder durch Verwendung der Befehle aus dem Kontextmenü.

## 2.2.1 Datenbereich auswählen und Pivot-Tabellenposition festlegen

Aktivieren Sie in der Datei Pivot-Verkauf.xlsx das Tabellenblatt Basisdaten

| 4   | А                                                                                                    | B            | 1                                                        | Klicken Sie auf eine Zelle innerhalb des Datenbereichs.            |  |  |  |  |
|-----|----------------------------------------------------------------------------------------------------|--------------|----------------------------------------------------------|--------------------------------------------------------------------|--|--|--|--|
| 2   | Produkt                                                                                                    | Datum V      | er eg                                                    |                                                                    |  |  |  |  |
| 3   | Fisch                                                                                                    | 02.01.2016 E | n: 2                                                     |                                                                    |  |  |  |  |
| 4   | Gemüse                                                                                                    | 03.01.2016 E | nzemanael                                                | Örsen sin ha pinta ette PivotTable                                 |  |  |  |  |
| 5   | Fisch                                                                                                    | 04.01.2016 K | ette                                                     |                                                                    |  |  |  |  |
| 6   | Fisch                                                                                                    | 04.01.2016 E |                                                          | Register EINFUGEN / Gruppe TABELLEN / Betenl PIVOTTABLE.           |  |  |  |  |
| 7   | Gemüse                                                                                                    | 04.01.2016 G | PivotTable er                                            | Im nun erscheinenden Dialog wird der aktuelle Datenbereich be-     |  |  |  |  |
| 8   | Gemüse                                                                                                    | 07.01.2016 K | Wählen Sie di                                            | reits für die zu analysierenden Daten vorgeschlagen                |  |  |  |  |
| 9   | Fisch                                                                                                    | 09.01.2016 G | Tabelle o                                                |                                                                    |  |  |  |  |
| 10  | Fisch                                                                                                    | 09.01.2016 E | Tabell                                                   | e/Bereich: Basisdaten/SAS2:SGS60                                   |  |  |  |  |
| 11  | Gemüse                                                                                                    | 09.01.2016 K | O Externe D                                              | atenquelle verwenden                                               |  |  |  |  |
| 12  | Gemüse                                                                                                    | 10.01.2016 E | Mar                                                      |                                                                    |  |  |  |  |
| 13  | Fisch                                                                                                    | 11.01.2016 E | ver                                                      | Legen Sie nun fest wo der PivotTable-Bericht erstellt werden       |  |  |  |  |
| 14  | Fisch                                                                                                    | 11.01.2016 K | 3 Date                                                   | soll: die Option Neues Arbeitsblatt fügt links des aktuellen Blat- |  |  |  |  |
| 15  | Gemüse                                                                                                    | 13.01.2016 G |                                                          | tes ein weiteres Tabellenblatt ein                                 |  |  |  |  |
| 16  | Gemüse                                                                                                    | 13.01.2016 K | Legen Sie fest                                           | tes em weiteres rubenenolut em.                                    |  |  |  |  |
| 17  | Gemüse                                                                                                    | 13.01.2016 E | Neues Art                                                | Deitsplatt                                                         |  |  |  |  |
| 18  | Gemüse                                                                                                    | 16.01.2016 K | Vornand <u>e</u>                                         | enes Arbeitsblatt                                                  |  |  |  |  |
| 19  | Fisch                                                                                                    | 17.01.2016 K | <u>Q</u> uelle                                           | e: [10]                                                            |  |  |  |  |
| 20  | Fisch                                                                                                    | 20.01.2016 G | Wählen Sie, ob Sie mehrere Tabellen analysieren möchten. |                                                                    |  |  |  |  |
| 21  | Gemüse                                                                                                    | 20.01.2016 G |                                                          |                                                                    |  |  |  |  |
| 22  | Fisch                                                                                                    | 21.01.2016 K | 4                                                        | OK Abbrechen                                                       |  |  |  |  |
| 23  | Gemüse                                                                                                    | 21.01.2016 E |                                                          |                                                                    |  |  |  |  |
| 24  | Gemüse                                                                                                    | 22.01.2016 G | roßhandel                                                | 5 594,00 9 025 Buchwald Nord                                       |  |  |  |  |
| 2.5 | and the second second s |              | and the second second                                    |                                                                    |  |  |  |  |

Sollte die Pivot-Tabelle in späterer Folge auf ein anderes Tabellenblatt verschoben wer-

den, so kann das über **PivotTable-Analyse** Register **/Aktio-NEN /PivotTable verschieben** durchgeführt werden.

Sobald eine Pivot-Tabelle erstellt wird, erscheinen in der Menüleiste die Register **PivotTable-Analyse** und **Entwurf** auf. Über diese sind weitere Befehle abrufbar.

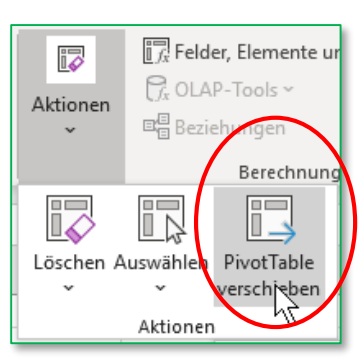

Pivot-Verkauf.xlsx Basisdaten

### MS Excel 2019 – Kompakt

17 18 19

20

21 22

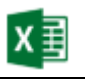

Verkäufer

 $\Sigma$  WERTE

Summe von Umsatz

•

Produkt

ZEILEN

Vertriebsweg

•

•

| pieren urfheben Er Zeitachse einfügen Aktualisieren Datenquelle<br>rn Filterverbindungen - Aktualisieren Datenquelle<br>* Beziehungen - Beziehungen - PivotChart Empfohlene<br>* Beziehungen - PivotChart Empfohlene<br>* Beziehungen - PivotChart Empfohl | Feldliste<br>Chaltflächen +/- |
|----------------------------------------------------------------------------------------------------|-------------------------------|
| n Filtern Daten Berechnungen Tools                                                                                                    | Einblenden                    |
|                                                                                                    |                               |
|                                                                                                    |                               |
| 1 Produkt (Alle)                                                                                                    | - ×                           |
| 2 In den Bericht aufzunehmende Fi                                                                                                    | elder 🙀                       |
| 3 Summe von Umsatz Spaltenbeschriftungen 💌 auswählen:                                                                                                    | <u>8</u> •                    |
| 4 Zeilenbeschriftungen 💌 Buchwald Davolio Gesamtergebnis                                                                                                    | Ω                             |
| 5 Einzelhandel 44947 47469 92416                                                                                                    | ~                             |
| 6 Gasthaus 11417 8552 19969 ✓ Produkt                                                                                                    | <b>A</b>                      |
| 7 Großhandel 24979 33033 58012 Datum                                                                                                    |                               |
| 8 Kette 52373 77230 129603 Vertriebsweg                                                                                                    |                               |
| 9 Gesamtergebnis 133716 166284 30000                                                                                                    |                               |
| 10 Einheiten                                                                                                    |                               |
| 11 Verkäufer                                                                                                    |                               |
| 12 Contraction Region                                                                                                    | <b>T</b>                      |
| 13                                                                                                    |                               |
| 14 Felder zwischen den Bereichen zu                                                                                                    | iehen und ablegen:            |
| 15 Y FILTER                                                                                                    | SPALTEN                       |

### 2.2.2 Pivot-Tabellenfelder festlegen

Auf dem neuen Tabellenblatt bietet die *PivotTable-Feldliste* die bestehenden Felder zur Platzierung an.

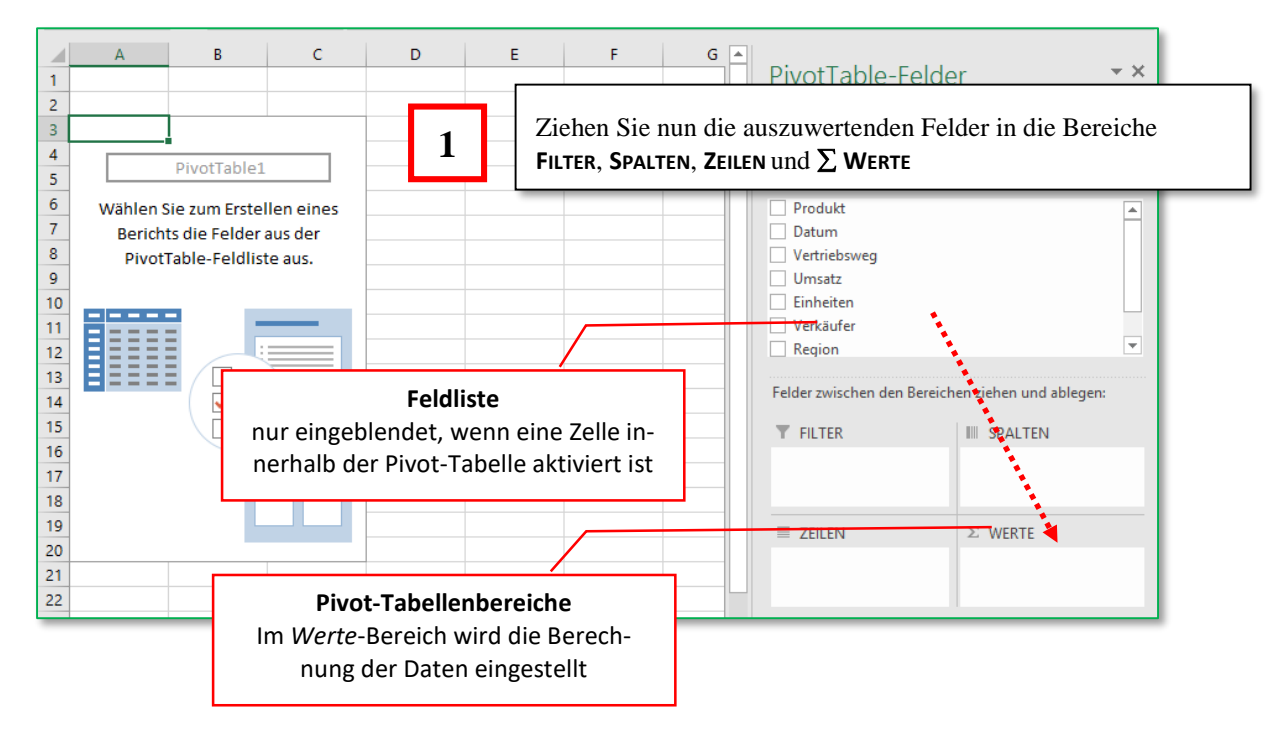

#### Erstellen einer Pivot-Tabelle

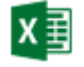

**(i)** 

In einer PivotTable ist es erlaubt, auch im Wertbereich mehrere Felder anzuordnen. So kann neben den Umsatzdaten als *Summe* auch der *Mittelwert* der Umsätze oder die Stückzahlen aus dem Feld *Einheiten* angezeigt werden.

#### **Ergebnis:**

|  | A ausgewäl<br>Produkt ausgewäl<br>Summe von britsate oppressent |                        |          | hlte Felder werden durch<br>hen gekennzeichnet |            | :h            | PivotTable-F        | Felder<br>nehmende Felder  | a<br>a         | × × |
|--|-----------------------------------------------------------------|------------------------|----------|------------------------------------------------|------------|---------------|---------------------|----------------------------|----------------|-----|
|  | 4                                                               | Zeilenbeschriftungen 🔽 | Buchwald | i t                                            | Davolio Ge | esamtergebnis | Suchen              |                            |                | 0   |
|  | 5                                                               | Einzelhandel           |          | 44947                                          | 47469      | 92416         |                     |                            |                | ~   |
|  | 6                                                               | Gasthaus               |          | 11417                                          | 8552       | 19969         | Produkt             |                            |                |     |
|  | 7                                                               | Großhandel             |          | 24979                                          | 33033      | 58012         | Datum               |                            |                |     |
|  | 8                                                               | Kette                  |          | 52373                                          | 77230      | 129603        | Worto               |                            |                |     |
|  | 9                                                               | Gesamtergebnis         |          | 133716                                         | 166284     | 30000         | werte               |                            |                |     |
|  | 10                                                              |                        |          |                                                |            |               | Einheiten           |                            |                |     |
|  | 11                                                              |                        |          |                                                |            |               | ✓ Verkäufer         |                            |                |     |
|  | 12                                                              |                        |          |                                                |            |               | Region              |                            |                |     |
|  | 13<br>14                                                        |                        |          |                                                |            |               | Felder zwischen den | Bereichen zieher           | n und ablegen: |     |
|  |                                                                 |                        |          |                                                |            |               | T FILTER            | IIII SPA                   | ALTEN          |     |
|  | Filter<br>18<br>19<br>Spaltenbes                                |                        |          |                                                |            |               | Produkt             | <ul> <li>Verkäu</li> </ul> | ıfer           | •   |
|  |                                                                 |                        |          | ltenbeschriftu                                 | ungen      | <b></b>       |                     | ∑ ME                       |                |     |
|  | 20                                                              |                        |          |                                                |            |               |                     | NIE                        |                |     |
|  | 21   Zeilenbeschriftungen     22                                |                        |          |                                                |            | Vertriebsweg  | Summ                | ie von Umsatz              | -              |     |

# 2.2.3 Berechnungsform

Für die Berechnungsmethode der ausgewählten Werte wird im DropDown-Menü der Eintrag WERTFELDEINSTELLUNGEN... aufgerufen.

| ΣV     | VERTE                                                                                                    | Wertfeldeinstellungen                                                                                                    |                  | ?      | ×     |  |  |
|--------|----------------------------------------------------------------------------------------------------|----------------------------------------------------------------------------------------------------|------------------|--------|-------|--|--|
| Suu    | Nach ghen<br>Nach ynten<br>Zum Anfang bewegen                                                                           | Quellenname: Umsatz <u>B</u> enutzerdefinierter Name: Sum                                                                                                    | ime von Umsatz   |        |       |  |  |
| ▼<br>= | Zum Ende bewegen<br>Wechseln zu Berichtsfilter<br>Wechseln zu Zeilenbeschriftungen<br>Wechseln zu Spaltenbeschriftungen | Werte Zusammenfassen nach<br>Wertfeld zusammenfassen nach<br>Wählen Sie den Berechnungstyp aus, den Sie für die Zusammenfassung<br>der Daten aus dem ausgewählten Feld verwenden möchten. |                  |        |       |  |  |
| ×      | Wechseln zu Werten<br>Feld entfernen<br>Wertfeldei <u>n</u> stellungen                                                  | Arzahl<br>Mittelwert<br>Maximum<br>Minimum<br>Brodukt                                                                                                    | Formatierung der | Zahlen | _     |  |  |
|        | Auswahlliste zur Festlegung der<br>Zusammenfassung                                                                      | hlenformat                                                                                                    | ОК               | Abbre  | echen |  |  |